# PGA\_SIGSIF: SOLICITAÇÃO E CONCESSÃO DE ACESSO EXTERNO

Divisão de Registro e Cadastro - DREC/CGI/DIPOA - SDA Ministério da Agricultura, Pecuária e Abastecimento <u>registro.dipoa@agricultura.gov.br</u> Tel: (61) 3218-2680

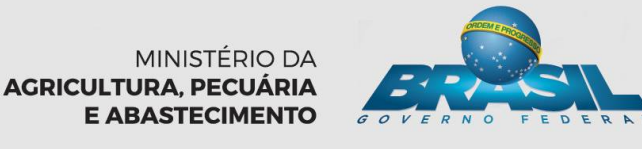

## **PGA-SIGSIF**

#### http://sistemasweb.agricultura.gov.br/pages/PGA-SIGSIF.html

http://sistemasweb.agricultura.gov.br/pages/PGA-SIGSIF.html 🚵

🔎 🗝 🖒 🚵 MAPA - Ministério da Agric... 🛛

### PGA-SIGSIF

Plataforma de Gestão Agropecuaria - SIGSIF

#### Objetivo:

4

 $\diamond$ 

Novo sistema do DIPOA/SDA/MAPA utilizado para realizar os procedimentos necessários para registro de produtos de origem animal de estabelecimentos com registro no Serviço de Inspeção Federal (SIF), Estabelecimentos Relacionados(ER) e Estabelecimentos Estrangeiros (EE) habilitados a exportar produtos de origem animal ao Brasil, em conformidade com o disposto no Decreto nº 30.691/52 em função das alterações publicadas no Decreto nº 8.681/2016. Objetivo: Realização de registro de produtos de origem animal com ou sem aprovação prévia conforme Decreto nº 30.691/52 em função das alterações publicadas no Decreto nº 8.681/2016, que regulamenta a Lei nº 1.283/50

#### > Dúvidas, solicitação de demandas, dificuldades de acesso, reclamações, criação de novos usuários:

Favor entrar em contato com o gestor responsável.

Acesso:

Para usuários não cadastrados, clique aqui

Para usuários já cadastrados, clique aqui

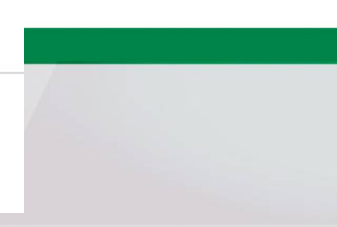

## **PGA-SIGSIF**

http://sistemasweb.agricultura.gov.br/pages/PGA-SIGSIF.html

- <u>USUÁRIOS SERVIDORES DO MAPA:</u>
- Perfis disponíveis: continuação
  - Consulta Nacional/Estrangeiro → SEDE(Brasília), VIGIAGRO e Usuários de Empresas
  - Consulta Nacional por UF→ SERVIDORES DA INSPEÇÃO FEDERAL
  - <u>Solicitante de Reg. Produto → Empresas(SIF, ER, EE)</u>
  - Analista  $\rightarrow$  AFFA
  - Auditor  $\rightarrow$  AFFA
  - Avaliador de Auditoria  $\rightarrow$  DREC

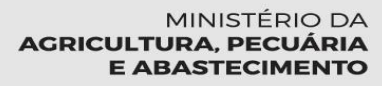

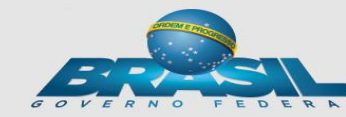

## ATENÇÃO !

#### • Quem deve pedir?

O responsável legal pela empresa(SIF, ER ou EE)

#### • Qual perfil solicitar?

"Gestor de Controle de acesso externo".

Pois o primeiro usuário cadastrado, para cada estabelecimento, será o responsável por liberar acesso aos demais usuários vinculados àquele SIF, ER ou EE.

> MINISTÉRIO DA AGRICULTURA, PECUÁRIA E ABASTECIMENTO

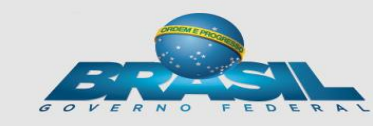

#### **Documentos necessários:**

- ✓ Documento autenticado da empresa indicando os usuários como seus representantes no sistema (cópia digitalizada);
- ✓ Documento de identificação civil do usuário (cópia digitalizada).

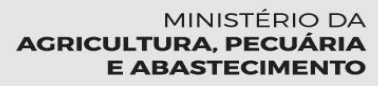

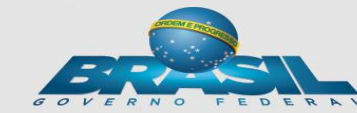

#### • Onde e como solicitar ?

http://sistemasweb.agricultura.gov.br/pages/PGA-SIGSIF.html

(->) 🚵 http://sistemasweb.agricultura.gov.br/pages/PGA-SIGSIF.html

🔎 🗝 🖒 à MAPA - Ministério da Agric... 🛛

### PGA-SIGSIF

Plataforma de Gestão Agropecuaria - SIGSIF

#### Objetivo:

0

Novo sistema do DIPOA/SDA/MAPA utilizado para realizar os procedimentos necessários para registro de produtos de origem animal de estabelecimentos com registro no Serviço de Inspeção Federal (SIF), Estabelecimentos Relacionados(ER) e Estabelecimentos Estrangeiros (EE) habilitados a exportar produtos de origem animal ao Brasil, em conformidade com o disposto no Decreto nº 30.691/52 em função das alterações publicadas no Decreto nº 8.681/2016. Objetivo: Realização de registro de produtos de origem animal com ou sem aprovação prévia conforme Decreto nº 30.691/52 em função das alterações publicadas no Decreto nº 8.681/2016, que regulamenta a Lei nº 1.283/50

> Dúvidas, solicitação de demandas, dificuldades de acesso, reclamações, criação de novos usuários:

Favor entrar em contato com o gestor responsável.

Acesso:

Para usuários não cadastrados, clique aqui

Para usuários já cadastrados, clique aqui

<u>**1ºPASSO:**</u> Acessar área de cadastro(Sistema SOLICITA)

#### •Onde e como solicitar ?

#### **2 ºPASSO: Preencher cadastro no SOLICITA**

| OLICITA                                              |               |                                       |                      | Usuário: Anônimo<br>Data: 04/11/2016 10:50 |
|------------------------------------------------------|---------------|---------------------------------------|----------------------|--------------------------------------------|
| .159 - Sistema de Solicitação o                      | de Acesso     |                                       |                      | Entrar no Sistema                          |
| Cadastro Entrar no Sistema                           |               |                                       |                      |                                            |
| Informações Pessoais                                 | Informa       | r dados pessoa                        | is do usuário re     | querente                                   |
| * Nome Completo<br>* Login<br>* País                 | I ■<br>BRASIL | V                                     |                      | Digite os caracteres acima:                |
| * CEP<br>Município<br>* Número<br>* Tipo do Endereço | Selecione V   | Estado<br>Bairro<br>Complemento       | Logradouro           |                                            |
| * CPF<br>RG<br>Órgão Expedidor<br>Data de Nascimento | Selecione V   | Data de Emissão<br>Estado<br>* Gênero | Mesculino O Feminino |                                            |
| Sistema                                              |               | alagianar: DCA                        | SICSIE               |                                            |
| * Sigla Sel                                          | lecione V     | elecional. PGA_                       | <u>-316317</u>       |                                            |
| <ul> <li>Informações para Contato</li> </ul>         |               | Informar e-ma                         | ail para o qual se   | erá enviado                                |
| Tipo do E-mail<br>* E-mail para contato              |               | LOGIN E SEN                           | NHA                  | * Ca npo(s) de preenchimento obriga        |
|                                                      |               |                                       |                      | Limpar Confirm                             |
|                                                      |               |                                       |                      |                                            |

#### •Onde e como solicitar ?

#### **<u>3 ºPASSO: Enviar cadastro no SOLICITA</u>**

| OLICIT                                                                                 | 4                             |                                                                                                    | Data:09/08/2016 08:18                                       |
|----------------------------------------------------------------------------------------|-------------------------------|----------------------------------------------------------------------------------------------------|-------------------------------------------------------------|
| 112 - Sistema de So<br>Cadastro Entrar no Sis                                          | blicitação de Acesso<br>stema |                                                                                                    | <u>Entrar no Sistema</u>                                    |
| Informações Pessoais                                                                   |                               |                                                                                                    |                                                             |
| * Nome Completo<br>* Login<br>* País                                                   |                               |                                                                                                    | Digite os caracteres acima:                                 |
| * CEP<br>Município<br>* Número<br>* CPF<br>RG<br>Órgão Expedidor<br>Data de Nascimento | Selecione V                   | Estado Logrador<br>Bairro<br>Complemento<br>Data de Emissão<br>EstadoV<br>Gênero Masculino Feminino |                                                             |
| <ul> <li>Sistema</li> <li>Sigla S</li> <li>Informações para Cont</li> </ul>            | Selecione 🔽                   | Um e-mail será enviado<br>Login e Senha, bem com                                                    | informando o<br>no o link para                              |
| * Ao menos um e-mail<br>E-mail Pessoal                                                 | deve ser informado            | acesso ao sistema.                                                                                  |                                                             |
| E-mail Comercial                                                                       |                               |                                                                                                    | * Campo(s) de preenchimer o obrigatório<br>Limpar Confirmar |

[SEGAUT] - Dados para acesso

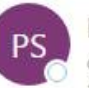

Portal Sistemas qua 05/10, 09:48

Você ∀

## E-mail enviado pelo Sistema com LOGIN e SENHA

Você respondeu em 05/10/2016 09:54.

Prezado(a)

Seja bem vindo ao Portal de Sistemas do MAPA. O Portal de Sistemas é um espaço centralizador de acesso aos sistemas do MAPA. Após efetuar o login, você terá acesso aos sistemas disponíveis de acordo com os seus grupos de acesso.

Seguem informações necessárias para o acesso:

login: aline .ex senha: %5vPbyyz

Para acessar, clique no link http://homolog.agricultura.gov.br/segaut

Para alterar a senha, acesse o menu 'Alterar Senha'. Lembre-se que a senha é pessoal e intransferível

Em caso de dúvidas, por favor, entre em contato com o suporte técnico pelos telefones: 0800 704 1995(Brasil) ou ramais 2554/2770 (Sede)

Esta é uma mensagem automática. Favor não respondê-la.

MINISTÉRIO DA AGRICULTURA, PECUÁRIA E ABASTECIMENTO

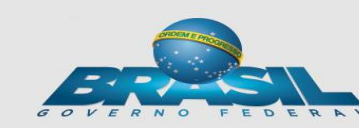

#### •Solicitação de liberação de acesso:

- O usuário já obteve acesso à PGA, contudo ainda não tem acesso a Funcionalidade de "Registro de Produto".
- É necessário solicitar "Acesso Externo", por meio do preenchimento do "Formulário Complementar de Liberação de Acesso Externo" para se vincular às empresas com SIF, ER ou EE

| Minist        | ério da Agricultura, Pecuária e Abastecimento                                           |
|---------------|-----------------------------------------------------------------------------------------|
| PG            | A-SIGSIF                                                                                |
| Rev.364 - PG/ | / Sistema de Informações Gerenciais do SIF                                              |
| Processo      | Administrativo Cadastro                                                                 |
|               | Gestão de Acesso                                                                        |
|               | Solicitação de Acesso Externo                                                           |
|               | AGRIC <u>1ºPASSO:</u> Acessar área "Adminstrativo"-><br>"Solicitação de Acesso Externo" |

#### •Solicitação de liberação de acesso:

| Pesquisar                              |          |                    |               |                     |               |             |
|----------------------------------------|----------|--------------------|---------------|---------------------|---------------|-------------|
| lome completo                          |          |                    |               |                     | Nacionalidade | Estrangeiro |
| Tipo de documento N                    | úmero do | documento          |               |                     | País          |             |
|                                        |          |                    |               |                     |               |             |
| Sigla                                  |          | Perfil de acesso   |               | Permissõe           |               |             |
|                                        |          |                    | -             |                     |               | *           |
| lipo de estabelecimento                |          | Âmbito de inspeção |               | Páis do est         | abelecimento  |             |
|                                        | +        |                    | -             |                     |               | *           |
| ° controle/Registro do estabelecimento |          |                    | NPJ/CPF       |                     | UF/Provincia  |             |
|                                        |          |                    |               |                     |               |             |
| azão social/Nome                       |          |                    |               |                     |               |             |
|                                        |          |                    | <u>1ºPASS</u> | <mark>50:</mark> Cl | licar em "Pr  | reencher    |
| Período de envio da solicitação        |          | Situação           | formulá       | rio co              | mplementa     | r"          |
| These Second and Photo Read.           |          |                    |               |                     | 1             |             |

| ncluir solicitação de liberação de acesso                                                | <i>"Informações Cadastrais Vinculadas ao Solicita" já trazem os dados fornecidos</i>                                                                                                    |
|------------------------------------------------------------------------------------------|----------------------------------------------------------------------------------------------------|
| <ul> <li>Informações cadastrais vinculadas ao Solicita</li> <li>Nome completo</li> </ul> | anteriormente quando da obtenção de senha.                                                                                                    |
| China menute                                                                             | The second second |
| Pais Residente no Brasil? CEP/ZIP code Lograd                                            | Data de nascimento Sexo                                                                                                    |
| Pais Residente no Brasil? CEPiZIP code Lograd Bairro                                     | douro Complemento Complemento                                                                                                    |
| Pais Residente no Brasil? CEPiZIP code Lograd Bairro Número Estado/Provincia             | Data de nascimento Sexo O Femino O Masculino douro Complemento                                                                                                    |

**<u>2ºPASSO:</u>** preencher os campos dos "Dados do estabelecimento", mediante consulta, clicando no ícone da Lupa

| s PJ/CPF Razão social/Nome Nome fantasia    | ipo de estabelecimento        | Âmbito de inspeção<br>Q                         |  |
|---------------------------------------------|-------------------------------|-------------------------------------------------|--|
| PJ/CPF Razão social/Nome Nome fantasia      | 5                             | Nº controle/Registro do estabelecimento         |  |
|                                             | PJ/CPF Razão social/Nome      | Nome fantasia                                   |  |
| mail da empresa para contato (complementar) | -mail da empresa para contato | ° E-mail da empresa para contato (complementar) |  |

| • | Abrirá ur | na tela de | "Pe | squisar | estabelecim | ent | o", na | qual |
|---|-----------|------------|-----|---------|-------------|-----|--------|------|
|   | deve-se   | informar   | OS  | dados   | necessário  | е   | clicar | em   |
|   | "consulta | a":        |     |         |             |     |        |      |

| po de estabelecimento        |            |               |                    |
|------------------------------|------------|---------------|--------------------|
|                              |            |               | -                  |
| mbito de inspeção            |            | * País        |                    |
|                              | *          |               | *                  |
| ° controle/Registro do estab | elecimento |               |                    |
| •                            |            |               |                    |
|                              |            |               | +                  |
|                              |            | ٩             | Consultar 🥒 Limpar |
|                              |            |               | 11 HI              |
| Selecione                    | CNPJ/CPF   | Razão social/ | Nome               |
| enhum registro encontrado    |            |               |                    |
|                              | (1 of 1)   | 4 H           |                    |
|                              |            |               |                    |

 No resultado da pesquisa deve ser selecionado o estabelecimento (1º) e acionado a opção "incluir"(2º):

| Nacional       |                       |                   |                            |             |
|----------------|-----------------------|-------------------|----------------------------|-------------|
| Âmbito inspeç  | ão                    |                   | * Países selecionados      |             |
| SIF            |                       | •                 | BRASIL                     |             |
| Nº Controle/Pe | gietro do Fetabelecij | mento             |                            |             |
| SIE 12345      | gistro do Estabeleci  | mento 💂           |                            |             |
| 51 12545       |                       |                   |                            |             |
|                |                       |                   |                            |             |
| 10             |                       |                   | *Campo(s) de preenchimenti | obrigatorio |
|                |                       |                   | Q Consultat                | 🖉 Limpar    |
|                |                       |                   |                            | e           |
| Selecione      | CNPJ / CPF            |                   | Razão social / Nome        |             |
| •              | 00.000.000/0001-00    | Empresa xxxxxx Li | tda                        |             |
|                |                       | [ Página: 1/1 ]   | 14 -<4 1 B> B1 20          |             |
|                |                       |                   |                            |             |

 <u>3º PASSO</u>: indicar dois <u>E-MAILS DA EMPRESA PARA</u> <u>CONTATOS</u>, os quais serão usados para o sistema notificar o responsável pelo estabelecimento sobre as ocorrências do sistema.

| E-mail da empresa para contato | "E-mail da empresa para contato (complementar) |
|--------------------------------|------------------------------------------------|
|                                |                                                |
|                                |                                                |
|                                |                                                |

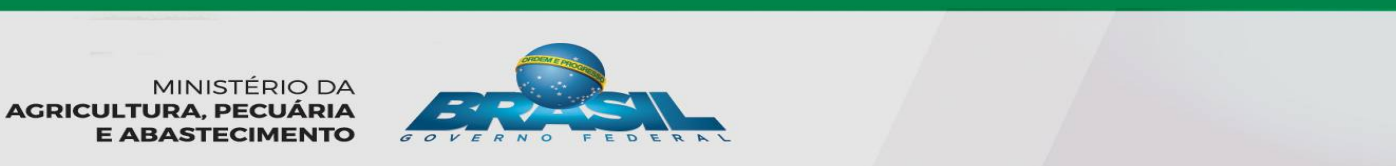

| <ul> <li><u>4º PASSO</u><br/>selecionar<br/>"Registro</li> </ul> | ): no car<br>a Sigla:<br>de proc                          | npo "Liberação de a<br>"PGA_SIGSIF", a<br>lutos" e um dos pe                                                              | acesso externo"<br>modalidade:<br>erfis de acesso:                                                         |
|------------------------------------------------------------------|-----------------------------------------------------------|----------------------------------------------------------------------------------------------------|----------------------------------------------------------------------------------------------------|
| Liberação de acesso externo                                      |                                                           | No 1° Acesso<br>da empresa já<br>vem marcado                                                                              |                                                                                                    |
| igla<br>Selecione :: *                                           | * Modalidade                                              | como "SIM"                                                                                                    | Gestor de controle de acesso<br>externo<br>Sim O Não                                                       |
| Perfil de acesso                                                 | ✓ <u>Ge</u><br>so<br>ou<br>✓ <b>So</b>                    | estor de controle de<br>licitante da empresa. Irá<br>tros usuários de sua em<br>plicitante de Reg. Proc                   | <u>acesso externo</u> : 1 <sup>o</sup><br>à liberar o acesso aos<br>apresa<br><b>duto:</b> pode consultar. |
| Permissões                                                       | SO                                                        | licitar, alterar, cancelar                                                                                                | e renovar de registro                                                                                      |
| Nome da permissão associada ao                                   | operfil, nome da p <b>den</b><br>✓ <u>Cc</u><br>so,<br>da | produto perti nome da permissão asso<br><b>onsulta de Produto-N</b><br>mente consulta dos reg<br>s solicitações enviadas. | dada ao pertiti<br><b>lac/Estrang</b> : realiza<br>gistros de produtos e                                   |

#### **<u>4º PASSO:</u>** "Anexar arquivos diversos":

(1º) Em"Nome de Arquivo", selecionar nome padrão pré- estabelecido pelo sistema

(2º)"Procurar" o arquivo (carta de autorização e documento pessoal)

(3º) "Inserir" para o arquivo ir para "Lista de arquivos anexados"(4º)

| iome do arquivo                                               |               |          |                      | Envio obrigatório |        |  |
|---------------------------------------------------------------|---------------|----------|----------------------|-------------------|--------|--|
| Selecione ::                                                  |               |          |                      | •                 |        |  |
| elecionar arquivo                                             |               |          |                      |                   |        |  |
| Q Procurar + Investr B                                        | Limper        |          |                      |                   |        |  |
|                                                               |               |          |                      |                   |        |  |
|                                                               |               |          |                      |                   |        |  |
|                                                               |               |          |                      |                   |        |  |
| 2º 3º<br>Lista de arquivos anexad                             | los           |          |                      |                   |        |  |
| 2º 3º<br>Lista de arquivos anexad                             | los           |          |                      |                   |        |  |
| P     3º       Sista de arquivos anexad       Nome do arquivo | dos<br>Módulo | Natureza | Envio<br>obrigatório | Data de inclusão  | Opções |  |

**<u>5º PASSO:</u>** Enviar o formulário para análise, clicando em "**Confirmar e enviar**" e aguardar a análise da solicitação de liberação de acesso, a qual será comunicada por meio de envio de notificação nos endereços de e-mail cadastrados.

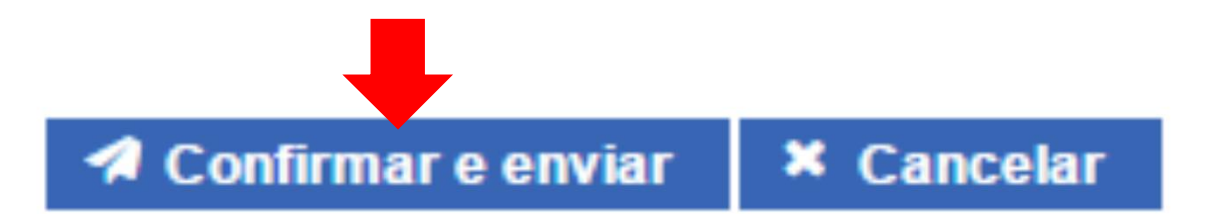

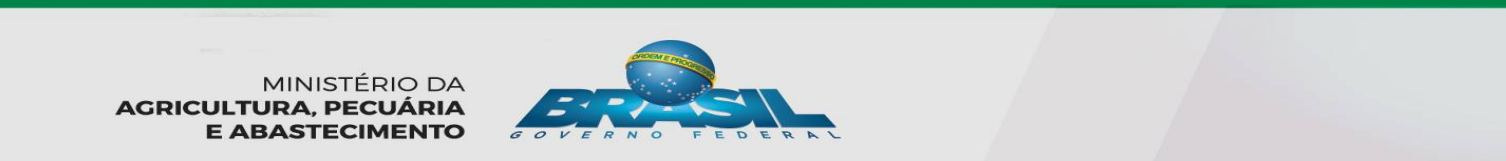

#### •Solicitação de liberação de acesso:

| Pesquisar                             |           |                    |              |         |                      |                          |
|---------------------------------------|-----------|--------------------|--------------|---------|----------------------|--------------------------|
| lome completo                         |           |                    |              |         | Nacionalidad         | de<br>eiro 🔘 Estrangeiro |
| ipo de documento                      | Número do | o documento        |              |         | País                 |                          |
| *                                     |           |                    |              |         |                      | *                        |
| igla                                  |           | Perfil de acesso   |              | Per     | missões              |                          |
|                                       | -         |                    |              | *       |                      | *                        |
| ipo de estabelecimento                |           | Âmbito de inspeção |              | Pái     | s do estabelecimento |                          |
|                                       | +         |                    |              | •       |                      | -                        |
| l° controle/Registro do estabelecimen | to        |                    | CNPJ/CPF     |         | UF/Provincia         |                          |
|                                       |           |                    |              |         |                      |                          |
| lazão social/Nome                     | <u> </u>  | <u>usuario po</u>  | ode solicita | r ace   | esso a               |                          |
|                                       | <u>q</u>  | uantas emp         | oresas des   | ejar, ( | <u>desde que</u>     | 2                        |
| Período de envio da solicitação       | te        | nha a docu         | ımentação    | nece    | essária              |                          |
| Deta inicial 8 Data final             |           | -                  |              |         |                      |                          |

## CONSULTA DE SOLICITAÇÃO DE ACESSO <u>ENVIADA</u> -USUÁRIOS EMPRESAS-

| Minist<br>PG  | ério da Agricultur          | a, Pecuária e Abastecimento             |
|---------------|-----------------------------|-----------------------------------------|
| Rev.364 - PG/ | A / Sistema de Inform       | nações Gerenciais do SIF                |
| Processo      | Administrativo              | Cadastro                                |
|               | Gestão de Aces              | ISO                                     |
| 1100          |                             | Solicitação de Acesso Externo           |
|               |                             |                                         |
|               | <u>1ºPASS</u><br>"Solicitat | <u>O:</u> Acessar área "Adminstrativo"→ |

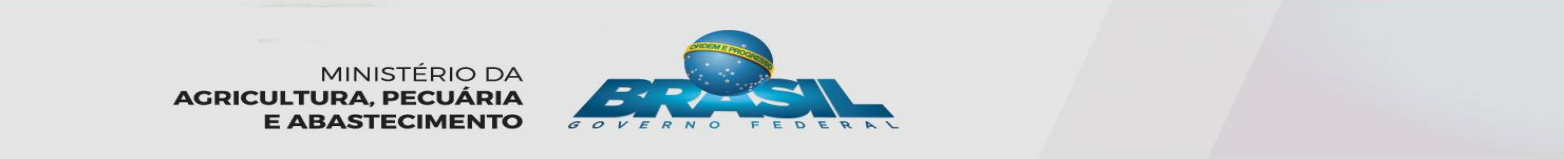

## CONSULTA DE SOLICITAÇÃO DE ACESSO <u>ENVIADA</u> <u>-USUÁRIOS EMPRESAS-</u>

Consultar solicitação de liberação de acesso

Ajud

Pesquisar

| Nome completo            |                                        |          |                    |             |       |              | Nacionalidade 🕜 Brasileiro 🔿 Estrangeiro                                                                                                    |
|--------------------------|----------------------------------------|----------|--------------------|-------------|-------|--------------|----------------------------------------------------------------------------------------------------|
| Tipo de documento        | Nú<br>T                                | imero do | documento          |             |       |              | País                                                                                                    |
| Sigla                    | 1.1.1.1.1.1.1.1.1.1.1.1.1.1.1.1.1.1.1. |          | Perfil de acesso   |             |       | Permissõe    | 15                                                                                                    |
| Tipo de estabelecimento  |                                        | •        | Âmbito de inspeção |             | •     | Páis do es   | tabelecimento 👻                                                                                                    |
| № controle/Registro do e | estabelecimento                        |          |                    | CNPJ/CPF    |       |              | UF/Província                                                                                                    |
| Razão social/Nome        |                                        |          |                    |             | 5     | ορΔ          | SSO: Clicar                                                                                                    |
| Período de envio da soli | citação                                |          | Situação           |             |       | <b>m</b> "   | $\frac{\mathbf{OOO} \cdot \mathbf{O} \cdot \mathbf{O} \cdot O$ |
| Data inicial             | a Data final                           |          |                    |             | Ē     |              | CONSULIAR                                                                                                    |
|                          |                                        |          |                    | Q Consultar | e e p | Preencher fo | ormulário complementar 🥒 Limpar                                                                                                    |

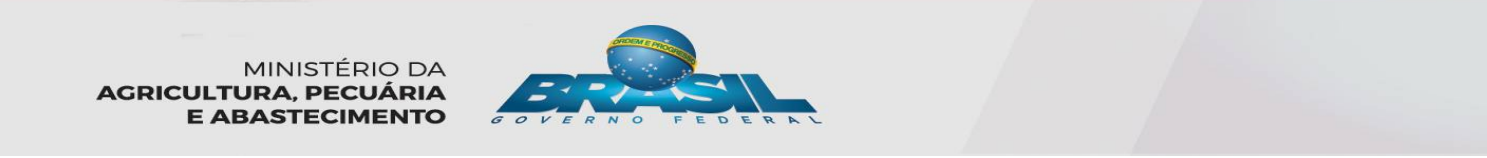

## CONSULTA DE SOLICITAÇÃIO DE ACESSO <u>ENVIADA</u> -USUÁRIOS EMPRESAS-

Resultado

|                    |               |                        |               |                            |                      | ී Ex                            | portar planilha |
|--------------------|---------------|------------------------|---------------|----------------------------|----------------------|---------------------------------|-----------------|
| Selecione          | Nome completo | Número do<br>documento | Âmbito/Número | País do<br>estabelecimento | Razão<br>social/Nome | Data de envio da<br>solicitação | Situação        |
| Nenhum registro en | contrado      |                        |               |                            |                      |                                 |                 |
|                    |               |                        | (1 of 1)      | H (H )>                    | ₩F.                  |                                 |                 |
|                    |               |                        |               | Q Vis                      | ualizar 🖋 Alterar    | Q. Visualizar Ocorrên           | cia 🛍 Excluir   |

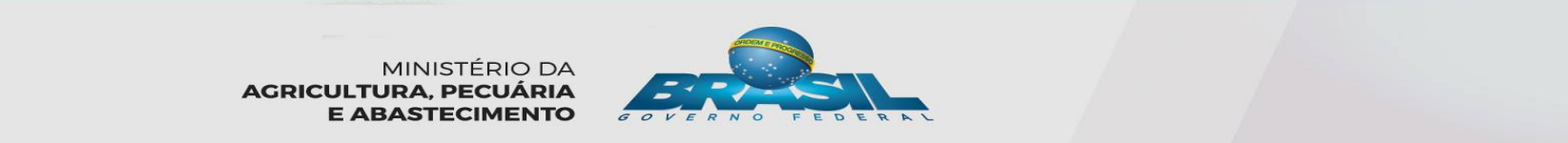

#### CONSULTA DE SOLICITAÇÃIO DE ACESSO ENVIADA -USUÁRIOS EMPRESAS-

 Após o procedimentos de consulta, na lista de resultado, há opção de "ALTERAR" ou "EXCLUÍR", uma solicitação que ainda não foi analisada.

Resultado

| i i i i i i i i i i i i i i i i i i i |              |                  |                     |                     |                         |                                | ය Exportar CSV ය                              | Exportar planilha    |
|---------------------------------------|--------------|------------------|---------------------|---------------------|-------------------------|--------------------------------|-----------------------------------------------|----------------------|
| Selecione                             |              | Nome do completo | Número do documento | Âmbito/Número       | País do estabelecimento | Razão <mark>social/Nome</mark> | Data de envio da<br><mark>s</mark> olicitação | Situação             |
| 0                                     | Ex Trangeiro |                  | 1234567890          | EE / 12RAF          | ALEMANHA                | STADT SCHLACHTHOF STUTGART     | 04/11/2016                                    | Solicitação Aprovada |
| 0                                     | Ex Trangeiro |                  | 1234567890          | SIF / 12346         | BRASIL                  | EMPRESA 001                    | 07/11/2016                                    | Solicitação Enviada  |
|                                       | 41.          |                  |                     | [Página: 1/1] 🙀 🤕 1 | b H                     |                                |                                               | L                    |
|                                       |              |                  |                     |                     | -                       |                                |                                               |                      |
|                                       |              |                  | •                   | Q Visualizar        | Alterar Q               | Visualizar ocorrêi             | ncia 🛍 I                                      | Excluir              |

## ALTERAÇÃO OU EXCLUSÃO DE ACESSO JÁ APROVADO

| Administrativo | Cadastro                                   |
|----------------|--------------------------------------------|
| Gestão de Aces | S0                                         |
|                | Solicitação de Acesso Externo              |
|                | Avaliação de Solicitação de Acesso Externo |
|                | Controle de Acesso Externo                 |
|                |                                            |
| _              |                                            |
| 1              | ●PASSO: Acessar área "Adminstrativo"→      |
| 1              | •PASSO: Acessar área "Adminstrativo"→      |
|                | Gestão de Aces                             |

### ALTERAÇÃO OU EXCLUSÃO DE ACESSO JÁ APROVADO

| 3 3                              |                                 |           |                                      |          |                     |           |
|----------------------------------|---------------------------------|-----------|--------------------------------------|----------|---------------------|-----------|
| Pesquisar                        |                                 |           |                                      |          |                     |           |
|                                  |                                 |           |                                      |          |                     |           |
| Nacionalidade                    | Nome completo                   |           |                                      |          |                     |           |
| Brasileiro      Fstrangeiro      |                                 |           |                                      |          |                     |           |
|                                  |                                 |           |                                      |          |                     |           |
| lipo de documento                | Número do documento             |           |                                      |          | País                |           |
| •                                |                                 |           |                                      |          | BRASIL              |           |
| siala                            | Derfil de scace                 | · •       | Darm                                 | nieečee  |                     |           |
| ngiu                             |                                 | ,         |                                      |          |                     |           |
|                                  |                                 |           |                                      |          |                     |           |
| ipo de estabelecimento           |                                 | Âmbito d  | de inspeção                          |          |                     |           |
|                                  |                                 | •         |                                      |          |                     |           |
| 1. a antikala inanta             | UE/Desvínsia da catabalasimanta | Wimara    | antala/Desistra da antakalanimenta   |          |                     |           |
|                                  | or Provincia do estabelecimento | numero (  | controlerkegistro de estabelecimento |          |                     |           |
|                                  |                                 |           |                                      |          |                     |           |
| NPJ/CPF                          | Razão social/No                 | me        |                                      |          | PASSO: Clicar       | ,         |
|                                  |                                 |           |                                      | -        |                     | -         |
| Período de envio da solicitação  | Situação da sol                 | licitação |                                      | <u> </u> | em "CONSULIA        | <u>R"</u> |
| Data inicial <b>8</b> Data final |                                 |           |                                      |          |                     |           |
|                                  |                                 |           |                                      |          |                     |           |
|                                  |                                 |           |                                      |          | Q Consultar 🥒 Limpa | IT.       |
|                                  |                                 |           |                                      |          |                     |           |
|                                  |                                 |           |                                      |          |                     | _         |
|                                  |                                 |           | OFDENT                               |          |                     |           |
|                                  |                                 |           | moore                                |          |                     |           |

MINISTÉRIO DA AGRICULTURA, PECUÁRIA E ABASTECIMENTO

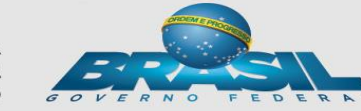

### ALTERAÇÃO OU EXCLUSÃO DE ACESSO JÁ <u>APROVADO</u>

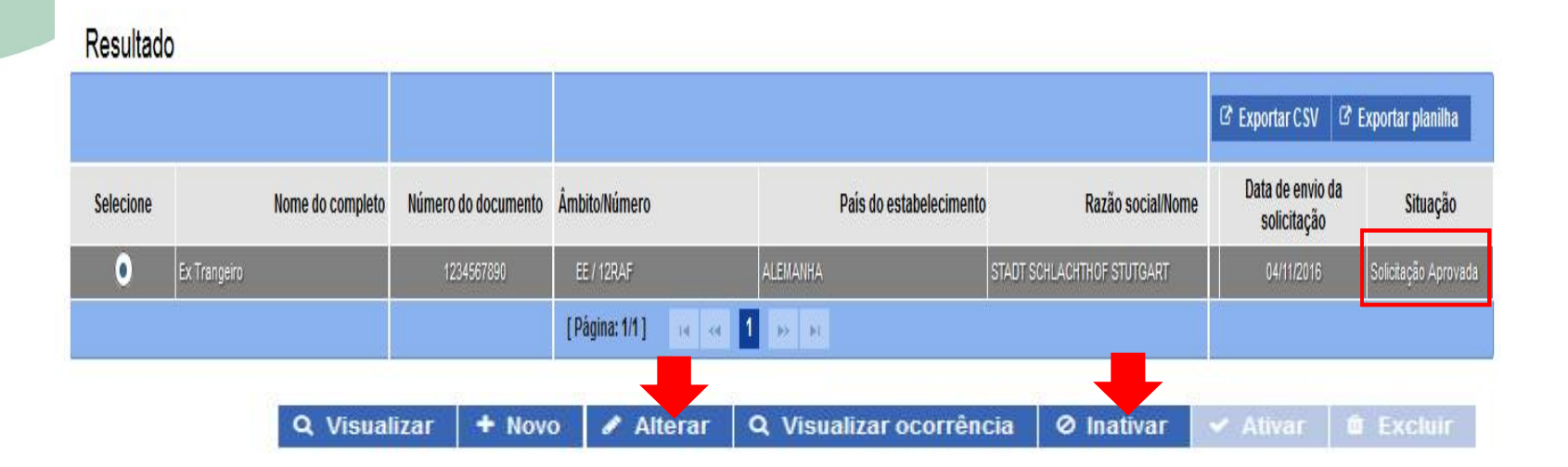

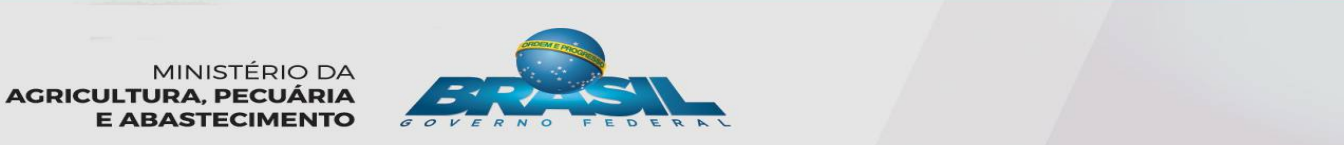

## ANÁLISE DE LIBERAÇÃO DE ACESSO -MAPA (Só o 1º Acesso)- OU EMPRESA-

| Ministe                    | ério da Agricultur | a, Pecuária e Abastecimento                |
|----------------------------|--------------------|--------------------------------------------|
| <b>PG</b><br>Rev.364 - PG/ | A-SIC              | BSIF<br>nações Gerenciais do SIF           |
| Processo                   | Administrativo     | Cadastro                                   |
|                            | Gestão de Aces     | S0                                         |
|                            |                    | Solicitação de Acesso Externo              |
|                            |                    | Avaliação de Solicitação de Acesso Externo |
|                            |                    |                                            |
|                            | <u>1ºPA</u>        | SSO: Acessar área "Adminstrativo"→         |
|                            | "Aval              | iação de Acesso Externo"                   |

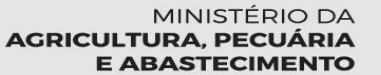

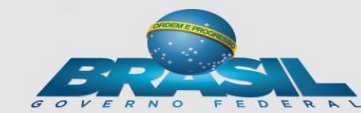

### ANÁLISE DE LIBERAÇÃO DE ACESSO -MAPA (Só o 1º Acesso)- OU EMPRESA-

| łacionalidade                                                                                                    | Nome completo                                                                                                    | A tola d                                                                                                    | la consulta in                                                                                                    | ó mostra os                                                                                                    |                                                                                                    |                                                                              |
|----------------------------------------------------------------------------------------------------|----------------------------------------------------------------------------------------------------|----------------------------------------------------------------------------------------------------|----------------------------------------------------------------------------------------------------|----------------------------------------------------------------------------------------------------|----------------------------------------------------------------------------------------------------|------------------------------------------------------------------------------|
| 🖲 Brasileiro 🔘 Estrangeiro                                                                                                    |                                                                                                    |                                                                                                    | e consulta ja                                                                                                    | <u>1110311 a US</u>                                                                                                    |                                                                                                    |                                                                              |
| Tipo de documento                                                                                                    | Número do documento                                                                                                    | <u>resultac</u>                                                                                                    | <u>los abaixo d</u>                                                                                                    | esta, mas os                                                                                                    |                                                                                                    |                                                                              |
|                                                                                                    | •                                                                                                    | filtros n                                                                                                    | odom sor us                                                                                                    | ados nara                                                                                                    |                                                                                                    | *                                                                            |
| Sida                                                                                                    | Perfil de sees                                                                                                    |                                                                                                    | ouem ser us                                                                                                    | auus para                                                                                                    |                                                                                                    |                                                                              |
| Juja                                                                                                    |                                                                                                    | pesquis                                                                                                    | sar                                                                                                    |                                                                                                    |                                                                                                    | •                                                                            |
|                                                                                                    |                                                                                                    |                                                                                                    |                                                                                                    |                                                                                                    |                                                                                                    |                                                                              |
| l'ipo de estabelecimento                                                                                                    |                                                                                                    | Amb                                                                                                    | vito de inspeção                                                                                                    |                                                                                                    |                                                                                                    |                                                                              |
|                                                                                                    |                                                                                                    | •                                                                                                    |                                                                                                    |                                                                                                    |                                                                                                    |                                                                              |
| País do estabelecimento                                                                                                    | UF/Provincia do estabelecimento                                                                                                    | Núm                                                                                                    | ero controle/Registro de estabelecimento                                                                                                    |                                                                                                    |                                                                                                    |                                                                              |
|                                                                                                    | ×                                                                                                    | <b>*</b>                                                                                                    |                                                                                                    |                                                                                                    |                                                                                                    |                                                                              |
| CNPJ/CPF                                                                                                    | Razão social/M                                                                                                    | mc                                                                                                    |                                                                                                    |                                                                                                    |                                                                                                    |                                                                              |
|                                                                                                    |                                                                                                    | 6278<br>11                                                                                                    |                                                                                                    |                                                                                                    |                                                                                                    |                                                                              |
| Deríodo de emijo da enlicitação                                                                                                    | Situação da so                                                                                                    | licitação                                                                                                    |                                                                                                    |                                                                                                    |                                                                                                    |                                                                              |
|                                                                                                    | ondaydo da so                                                                                                    |                                                                                                    |                                                                                                    |                                                                                                    |                                                                                                    |                                                                              |
| Data inicial a Data final                                                                                                    | ondayao da so                                                                                                    | 2                                                                                                    | •                                                                                                    |                                                                                                    |                                                                                                    |                                                                              |
| Data inicial a Data final                                                                                                    |                                                                                                    |                                                                                                    | •                                                                                                    |                                                                                                    |                                                                                                    |                                                                              |
| Data inicial a solutiação a Data final 20                                                                                                    | PASSO: (1º)                                                                                                    | Seleciona                                                                                                    | •<br>r 01 (UM)                                                                                                    |                                                                                                    | Q Consultar                                                                                                    | ▼ Limpar                                                                     |
| esultado                                                                                                    | PASSO: (1º)                                                                                                    | Seleciona                                                                                                    | •<br><u>r 01 (UM)</u><br>• "AVALIAP"                                                                                                    | 3                                                                                                    | Q Consultar Ø                                                                                                    | <b>/</b> Limpar                                                              |
| Data inicial a Data final 20<br>lesultado                                                                                                    | PASSO: (1º)<br>esultado e (2                                                                                                    | Seleciona<br>º)clicar en                                                                                                    | •<br><u>r 01 (UM)</u><br>n "AVALIAR"                                                                                                    |                                                                                                    | Q Consultar                                                                                                    | • Limpar                                                                     |
| esultado                                                                                                    | PASSO: (1º)<br>esultado e (2                                                                                                    | Seleciona<br>º)clicar en                                                                                                    | •<br><u>r 01 (UM)</u><br>n "AVALIAR"                                                                                                    | 3                                                                                                    | Q. Consultar d<br>C Exportar CSV C Export                                                                                                    | ℓ Limpar<br>tar planilha                                                     |
| Data inicial  a Data final  cesultado  Selecione Nome do completo                                                                                                    | PASSO: (1º)<br>esultado e (2<br>Número do documento                                                                                                    | Seleciona<br><sup>0</sup> )clicar en<br><sup>ÂmbitoNúmero</sup>                                                                                                    | r 01 (UM)<br>n ''AVALIAR'<br>Pais do estabelecimento                                                                                                   | Razāc social/Nome                                                                                                    | Q. Consultar     Ø       Ø Exportar CSV     Ø Export<br>Data de envio da<br>solicitação                                                                                                    | <ul> <li>Limpar</li> <li>tar planiiha</li> <li>Situação</li> </ul>           |
| Data inicial a Data final cesultado bielecione Nome do completo bielecione bielecione bi | PASSO: (19)<br>esultado e (2<br>Número do documento<br>3333444                                                                                                    | Seleciona<br><sup>0</sup> )clicar en<br><sup>ÅmbitoNúmero</sup><br>EE/121CAA                                                                                                    | r 01 (UM)<br>n "AVALIAR"<br>País do estabelecimento                                                                                                    | Razāc social/Nome<br>CANADA NEW ZEALAND CASNOS                                                                               | Q Consultar     Ø       Ø Exportar CSV     Ø Exportar CSV       Data de envio da solicitação     18/10/2016       Sclic     18/10/2016                                                                                                    | Limpar tar planilha Situação citação Enviada                                 |
| Data Inicial     a     Data final       20     20       Resultado     Resultado       Selecione     Nome do completo       Selecione     Silano Estrangeiro       Fulano Estrangeiro     Fulano Estrangeiro                                                                                                    | PASSO: (19)<br>esultado e (2<br>Número do documento<br>3333444<br>333444                                                                                                    | Selecional<br><sup>0</sup> )clicar en<br><sup>Ambito,Número</sup><br>EE/1/27CAA<br>EE/LSF-M02188                                                                                                    | r 01 (UM)<br>n "AVALIAR"<br>País do estabelecimento<br>canadá<br>colómbia                                                                              | Razāc social/Nome CANADA NEW ZEALAND CASNOS COOPERATIVA LECHERA DE ANTICOUNA LITEA-COLANIA                                   | Q Consultar     Ø       C Exportar CSV     Ø Export       Data de envio da<br>solicitação     Selic       18/10/2016     Selic                                                                                                    | Limpar     Limpar     tar planilha     Situação     sitação Enviada          |
| Period de cinical solutions Data inicial  a Data final  cesulitado  cesulitado  Selecione  Selecione  Fulano Estrangero  Fulano Estrangero  Fulano Estrangero                                                                                                    | PASSO: (19)<br>esultado e (2<br>Wúmero do documento<br>3333444<br>3333444                                                                                                    | Selecional<br><sup>0</sup> )clicar en<br>Ámbito.Número<br>EE/1210AA<br>EE/12FM32168<br>[Página:1/1] 14 <                                                                                                    | r O1 (UM)<br>n "AVALIAR"<br>País do estabelecimento<br>CANADÁ<br>COLÓMBIA<br>COLÓMBIA                                                                  | Razão social/Nome<br>CANADA NEW ZEALANDICASINOS<br>CODERATIVA LECHERA DE ANTICOUIA LITA-COLANIA                              | Q. Consultar     Image: Consultar       C Exportar CSV     C Export       Data de envio da<br>solicitação     Export       12/10/2016     Sclic       18/10/2016     Sclic                                                                                                    | Limpar     tar planilha     Situação     sitação Enviada     citação Enviada |
| Data inicial     a     Data final       Resultado     20       Resultado     Resultado       Selecione     Nome do completo       O     Sileno Estrangero       Fulano Estrangero                                                                                                    | PASSO: (19)<br>esultado e (2<br>Número do documento<br>8383444<br>3333444                                                                                                    | Seleciona<br><sup>0</sup> )clicar en<br>ÅmbitoNúmero<br>EE/L2TOAA<br>EE/L2F-M02188<br>[Pågina:1/1] 14 <                                                                                                    | T O1 (UM)<br>T O1 (UM)<br>T O1 (UM)<br>T O1 (UM)<br>T O1 (UM)<br>Pais do estabelecimento<br>PANADÁ<br>COLÓMBIA<br>COLÓMBIA                             | Razăc social/Nome<br>Canada new zealandi casings<br>Cooperativa lechera de Anticouna litea-colania                           | Q. Consultar     #       C Exportar CSV     C Export<br>C Exportar CSV     C Export<br>C Exportar CSV       Data de envio da<br>solicitação     solicitação       18/10/2016     Selic       18/10/2016     Selic                                                                                                    | Limpar     Limpar     tar planilha     Situação     sitação Enviada          |
| Data inicial     a     Data final       Data inicial     a     Data final       Resultado     Resultado       Selecione     Nome do completo       Selecione     Sileno Estrangeiro       Fulano Estrangeiro     Fulano Estrangeiro                                                                                                    | PASSO: (19)<br>esultado e (2<br>Número do documento<br>03034444<br>33034444                                                                                                    | Seleciona<br><sup>0</sup> )clicar en<br><sup>âmbitoNúmero</sup><br>EE/I21GAA<br>EE/LSF-M32188<br>[Pàgina:1/1] 14                                                                                                    | r       01 (UM)         n       "AVALIAR"         País do estabelecimento         CANADÁ         COLÓMBIA         I       P         Q       Visualizar | Razăc social/Nome<br>CALIADA HEWJZEALAND CASINOS<br>COOPERATIVA LECHERA DE ANTICOUIA LITOA-COLANIA<br>Q Visualizar ocorrênce | Consultar     Consultar     Consultar | Limpar<br>tar planilha<br>Situação<br>stação Enviada<br>aliar                |
| a Data final  Data inicial  a Data final  cesultado  Cesultado  Selections  Fulano Estrangero  Fulano Estrangero  Fulano Estrangero                                                                                                    | Nivero do documento<br>Bisultado e (2<br>Número do documento<br>Bisistitat<br>Bisistitat | Seleciona<br><sup>0</sup> )clicar en<br><sup>4</sup> mbitoNúmero<br>EF/121CAA<br>EF/121CAA<br>EF | r       01 (UM)         n       "AVALIAR"         País do estabelecimento         cANAA         colombia         4       1         Q       Visualizar  | Razăc social/Nome<br>CAMADA NEW ZEALAND CASINOS<br>COOPERATIVA LECHERA DE ANTICOUIA LITUA-COLANIA<br>Q Visualizar ocorrênce  | Q Consultar     Image: Consultar       Image: Consultar CSV     Image: Consultar CSV       Image: Consultar CSV     Image: Consultar CSV       Image: Consultar CSV     Image: Consultar                                                                                                    | tar planilha<br>Situação<br>sitação Enviada<br>aliar                         |

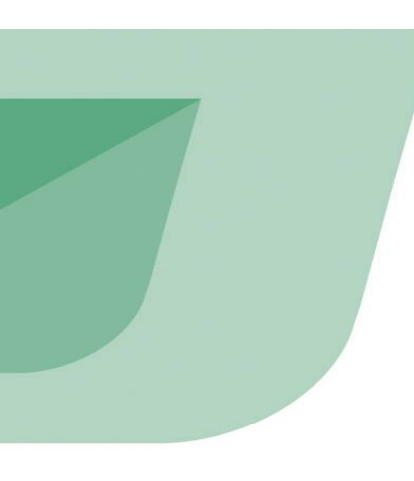

|                                                                                                    | Data: 64/11/2016 09:50<br>Sair do Satema                                                                                                    |
|----------------------------------------------------------------------------------------------------|----------------------------------------------------------------------------------------------------|
| e Produto   Formulário Complementar de Liberação de Acesso Externo                                                                                                    |                                                                                                    |
| romalano complementar de liberação de acesso externo + Avaliação de liberação de acesso enterno + Avaliar solicitação de liberação de acesso externo                                                                                                    |                                                                                                    |
| valiar solicitação de liberação de acesso externo                                                                                                    | Ajuda                                                                                                    |
| Informações cadastrais vinculadas ao Solicita                                                                                                    |                                                                                                    |
| Nome completo                                                                                                    |                                                                                                    |
| Londen nivers contenuinves si                                                                                                    |                                                                                                    |
| Dessidario 👻 Estrangeiro                                                                                                    |                                                                                                    |
| 02286589                                                                                                    |                                                                                                    |
| Nais Data de nascimento Beao<br>NCNA/211.ÁNDIA Original Anticipation () remino () Masculir                                                                                                    | ne                                                                                                    |
| residente no Brzel?     CEP/ZIP CODE     Logradouro N30     SST Science Bracklero de Tetrición                                                                                                    |                                                                                                    |
| Bairro Complemento                                                                                                    |                                                                                                    |
| Nimera Estado@rodoria                                                                                                    |                                                                                                    |
|                                                                                                    |                                                                                                    |
| E-mail passai Informado no Solicita E-mail comercial Informado no Solicita (Opcional) movary/omitard/@lol.com/r                                                                                                    |                                                                                                    |
|                                                                                                    |                                                                                                    |
| Dados do estabelecimento                                                                                                    |                                                                                                    |
|                                                                                                    |                                                                                                    |
| Attibility of inspectal<br>Humagern Q FP                                                                                                    |                                                                                                    |
| País N° controle/Registro do estabelecimento<br>USA Pr352/UA                                                                                                    |                                                                                                    |
| CNP.JICPF Razio social/kome Nome fantasia                                                                                                    |                                                                                                    |
| *E-mail da empresa para contato *E-mail da empresa para contato (complementar)                                                                                                    |                                                                                                    |
| dhafda faadfadf                                                                                                    |                                                                                                    |
|                                                                                                    |                                                                                                    |
| Statu         * Model/label         Genetic         Genetic           rcA-stock*         *         Scottribugeties de housito         *         O i                                                                                                    | r de controle de acesso externo<br>Sim 🛞 Não                                                                                                    |
| Statistic         Genesis         Genesis           rcla-stocar         v         sccarringgene siz monans         v         v           y Pertit de acesso         v         v         v         v         v                                                                                                    | rde controle de acesso externo<br>Sem 💿 Não                                                                                                    |
| Type         *Model/Life         Grant Life         Grant Life </td <td>de controle de aceso externo<br/>sm</td>                                                                                                    | de controle de aceso externo<br>sm                                                                                                    |
| Tight         Operating and model and and and and and and and and and and                                                                                                    | de controle de zerse o externo<br>Sem ⊙ Nao                                                                                                    |
| Tape         Acceleration         Generation         Control of the second of the second of                                                                                                    | rde controlle de la sense a strano.<br>Im ⊙ Nole                                                                                                    |
| Tage         * Acceltation         Genetation         Control           Portil de acceso                                                                                                    | de completé de la sense a siteme.<br>Sens ⊙ linie                                                                                                    |
| New Section     Particle Access     Period Section       Particle Access     Period Section                                                                                                    | for controls de actence actence.<br>Sen ⊙ Note                                                                                                    |
| Space     Secondaria     Secondaria       • Restingent so heads     • • • • • • • • • • • • • • • • • • •                                                                                                    | de comovée de assesse articono.<br>En en en en en en en en en en en en en en                                                                                                    |
| Type     Vacabasis     Originality       00-05000000000000000000000000000000000                                                                                                    | de comovide de assesso artemo.<br>Im  ê Nea                                                                                                    |
| Type     Notestation     Generality       100-0507     Image: State State Stat                                                                                                    | rde controlle de assesso artemo.<br>Im                                                                                                    |
| Number         Operation         Operation         O                                                                                                    | rde califordie de assesse a sateme.                                                                                                    |
| Type         Monthlation         Generalization           Not-Society         Monthlation         Image: Society of Control on the Society of Control on the Society of                                                                                                    | eo Colemo, Contour Liberação de Acesso                                                                                                    |
| Participation     Period       Period     Period                                                                                                    | no Cherno, Contone Laberação de Acesso                                                                                                    |
| Type     Type     Type       Description     NoteRingters in NoteStic     Image: State State                                                                                                    | de combre de asense anterne.                                                                                                    |
| Type     Type     Type       Description     NoteRington monitor     Image: Second monitor       Image: Second monitor     Image: Second monitor     Image: Second monitor                                                                                                    | of callenge de assesse anterne.                                                                                                    |
| Notified     Openhagement in Hwelds     Openhagement in Hwelds       • Perfit de accesso                                                                                                    | exemption of a control of a control of a                                                                                                    |
| Participation     Participation     Participation       • Perfit da acceso         • Perfit da acceso                                                                                                    | no Colomo, Contone Liberação de Acesso                                                                                                    |
| Particular     Period       Period     Period       Period     Period                                                                                                    | no colonia da santa astrono.                                                                                                    |
| Space     Monthlater     Grant       > Perfit de scesso     International en Monthlater     International en Monthlater       > Perfit de scesso     International en Monthlater     International en Monthlater       > Perfit de scesso     International en Monthlater     International en Monthlater       > Perfit de scesso     International en Monthlater     International en Monthlater       > Perfit de scesso     International en Monthlater     International en Monthlater       > Perfit de scesso     International en Monthlater     International en Monthlater       > Perfit de scesso     International en Monthlater     Performational en Monthlater       > Perfit de scesso     International en Monthlater     Performational en Monthlater       > Perfit de scesso     International en Monthlater     Performational en Monthlater       > Soutable de Integritero de Hopalde Boottagle de Aceta     Integritero de Hopalde Boottagle de Aceta       > Soutable de Integritero de Hopalde Boottagle de Aceta     Integritero de Hopalde Boottagle de Aceta       > Soutable de Integritero de Hopalde Boottagle de Aceta     Integritero de Hopalde Boottagle de Aceta       > Soutable de Integritero de Hopalde Boottagle de Aceta     Integritero de Hopalde Boottagle de Aceta       > Soutable de Integritero de Hopalde Boottagle de Aceta     Integritero de Hopalde Boottagle de Aceta       > Soutable de Integritero de Hopalde Boottagle de Aceta     Integritero Hopalde Boot                                                                                                    | en Cheme, Contone Laeragio de Acesso                                                                                                    |
| By Monton Control     Control       In Control     In Control       In Control     In Control       In Contr<                                                                                                    | or controlle de assesso anterne.                                                                                                    |
| Partie     Mathematical Stress     Orthogona Stress       > Partie de accese     Income de manuelle     Income de manuelle       > Partie de accese     Income de manuelle     Income de manuelle       > Partie de accese     Income de manuelle     Income de manuelle       > Partie de accese     Income de manuelle     Income de manuelle       > Partie de accese     Income de manuelle     Income de manuelle       > Partie de accese     Income de manuelle     Income de manuelle       > Partie de accese     Income de manuelle     Income de manuelle       > Partie de accese     Income de manuelle     Income de manuelle       > Partie de accese     Income de manuelle     Income de manuelle       > Partie de accese     Income de manuelle     Income de manuelle       > Partie de accese     Income de manuelle     Income de manuelle       > Partie de accese     Income de manuelle     Income de manuelle       > Partie de accese     Income de manuelle     Income de manuelle                                                                                                    | of e cellinity de assess a starme.<br>In  Cellinity de assess a starme.  Solution Control of Assess a starme.  Solution Control of Assess a starme.                                                                                                    |
| Partil de sector     Pertil de sector       > Pertil de sector       > Pertil de sector       Pertil de sector       Peril de sector       Pertil de sector                                                                                                    | of e callmin de assess artemo.<br>In Callmin de assess artemo.<br>In C |
| Participation     Montaining     Period       > Period de accesso     Period de accesso       > Period de accesso       > Period de accesso                                                                                                    | rige company de same a same a sa                                                                                                    |
| ya cheko de la granda<br>Permission:<br>Permission:<br>Permissi | ne commenza da santa a satara a satara<br>in in in in in ini ini ini ini ini ini                                                                                                    |

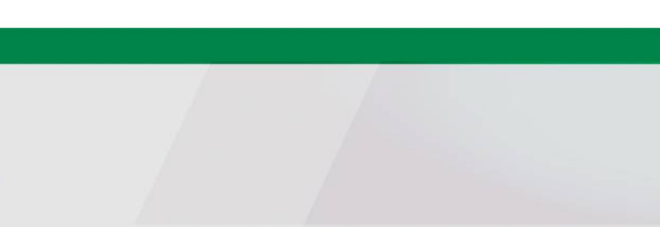

### CRITÉRIO DE LIBERAÇÃO DE ACESSO -MAPA (Só o 1º Acesso)- OU EMPRESA-

1º) Verificar na "Lista de arquivos anexadas" consta documento da empresa indicando o usuário e seu perfil/nível de acesso

| Lista de ar  | rquivos anexados |                             |                                                        |                      |                  |        |
|--------------|------------------|-----------------------------|--------------------------------------------------------|----------------------|------------------|--------|
|              | Nome do arquivo  | Módulo                      | Natureza da solicitação                                | Envio<br>obrigatório | Data de inclusão | Opções |
| <u>1.jpg</u> |                  | SIGSIF/Registro de Produto. | Formulário Complementar de Liberação de Acesso Externo | Sim                  | 30/09/2016       | Û      |
|              |                  | ţı                          | Página: 1/1 ] 14                                       |                      |                  |        |

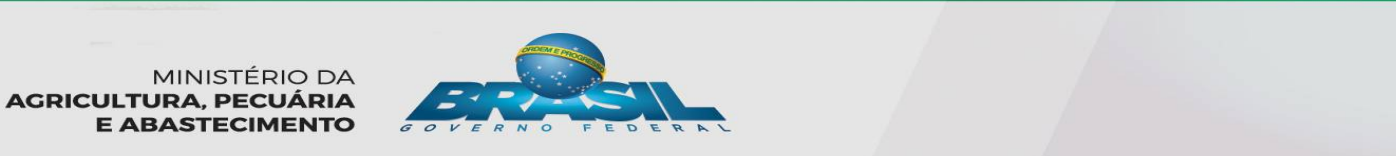

### CRITÉRIO DE LIBERAÇÃO DE ACESSO -MAPA (Só o 1º Acesso)- OU EMPRESA-

Avaliar solicitação de liberação de acesso externo

E-mail pessoal informado no Solicita

novaes-lombardi@bol.com.br

| Informações cadastrais vinculadas ao Solicita                  | 2º) Verificar se nas "Informações                                                           |       |  |  |  |
|----------------------------------------------------------------|---------------------------------------------------------------------------------------------|-------|--|--|--|
| Nome completo                                                  | (nome, tipo e número de documento)                                                          |       |  |  |  |
| Lombardi Novaes                                                |                                                                                             |       |  |  |  |
| Nacionalidade<br>Brasileiro Estrangeiro<br>Tipo de documento O | correspondem ao indicado nas<br>documentações presentes na "Lista<br>de arquivos anexadas". |       |  |  |  |
| País                                                           | Data de nascimento Sexo                                                                     |       |  |  |  |
| NOVA ZELÂNDIA                                                  | 🔾 Femino 🔍 Mascu                                                                            | llino |  |  |  |
| É residente no Brasil? CEP/ZIP CODE                            | Logradouro                                                                                  |       |  |  |  |
| Não                                                            | SBT Sistema Brasileiro de Televisão                                                         |       |  |  |  |
| Bairro                                                         | Complemento                                                                                 |       |  |  |  |
| Número Estado/Província                                        |                                                                                             |       |  |  |  |

E-mail comercial informado no Solicita (Opcional)

# **CRITÉRIO DE LIBERAÇÃO DE ACESSO**

#### -MAPA (Só o 1º Acesso)- OU EMPRESA-

**3º)** Verificar se os "**Dados do Estabelecimento**" (nome, n° de controle, etc) correspondem ao presente na documentação da "**Lista de arquivos anexadas**":

Dados do estabelecimento

| Tipo de estabelecimento          |                   |                | Âmbito de inspeção                |  |  |
|----------------------------------|-------------------|----------------|-----------------------------------|--|--|
| strangeiro                       |                   | Q EE           |                                   |  |  |
| País                             | ís                |                | gistro do estabelecimento         |  |  |
| USA                              | SA                |                | P-552EUA                          |  |  |
| CNPJ/CPF                         | Razão social/Nome |                | Nome fantasia                     |  |  |
|                                  | LONGMONT FOODS    |                |                                   |  |  |
| * E-mail da empresa para contato |                   | * E-mail da em | presa para contato (complementar) |  |  |
| dfeafde                          |                   | facdfacdf      |                                   |  |  |

### CRITÉRIO DE LIBERAÇÃO DE ACESSO -MAPA (Só o 1º Acesso)- OU EMPRESA-

4º) Verificar se "perfil de acesso" (Gestor/ Solicitante/Consulta) corresponde ao indicado pela empresa na documentação da "Lista de arquivos anexadas". Caso contrário, este pode ser alterada pelo analista, antes de gravar a avaliação.

Liberação de acesso externo

| Sigla            |   | * Modalidade                                                                      |              |                                                      |           | Gestor de controle de acesso externo |  |
|------------------|---|-----------------------------------------------------------------------------------|--------------|------------------------------------------------------|-----------|--------------------------------------|--|
| PGA-SIGSIF       | • | SIGSIF/Registro de Produto.                                                       |              |                                                      | V Sim Não |                                      |  |
| Perfil de acesso |   |                                                                                   |              |                                                      |           |                                      |  |
|                  |   |                                                                                   |              |                                                      |           |                                      |  |
|                  |   | Perfis de acesso                                                                  |              | * Perfis selecionados                                |           |                                      |  |
|                  |   | Perfis de acesso<br>Controlador de Acesso Externo                                 |              | * Perfis selecionados<br>Solicitante de Reg. Produto |           |                                      |  |
|                  |   | Perfis de acesso<br>Controlador de Acesso Externo<br>Consulta Produto-Nac/Estrang |              | * Perfis selecionados<br>Solicitante de Reg. Produto |           |                                      |  |
|                  |   | Perfis de acesso<br>Controlador de Acesso Externo<br>Consulta Produto-Nac/Estrang | ÷            | * Perfis selecionados<br>Solicitante de Reg. Produto |           |                                      |  |
|                  |   | Perfis de acesso<br>Controlador de Acesso Externo<br>Consulta Produto-Nac/Estrang | →<br>+i      | * Perfis selecionados<br>Solicitante de Reg. Produto |           |                                      |  |
|                  |   | Perfis de acesso<br>Controlador de Acesso Externo<br>Consulta Produto-Nac/Estrang | →<br>+1<br>+ | * Perfis selecionados<br>Solicitante de Reg. Produto |           |                                      |  |

### CRITÉRIO DE LIBERAÇÃO DE ACESSO -MAPA (Só o 1º Acesso)- OU EMPRESA-

#### 5º) GRAVAR ANÁLISE:

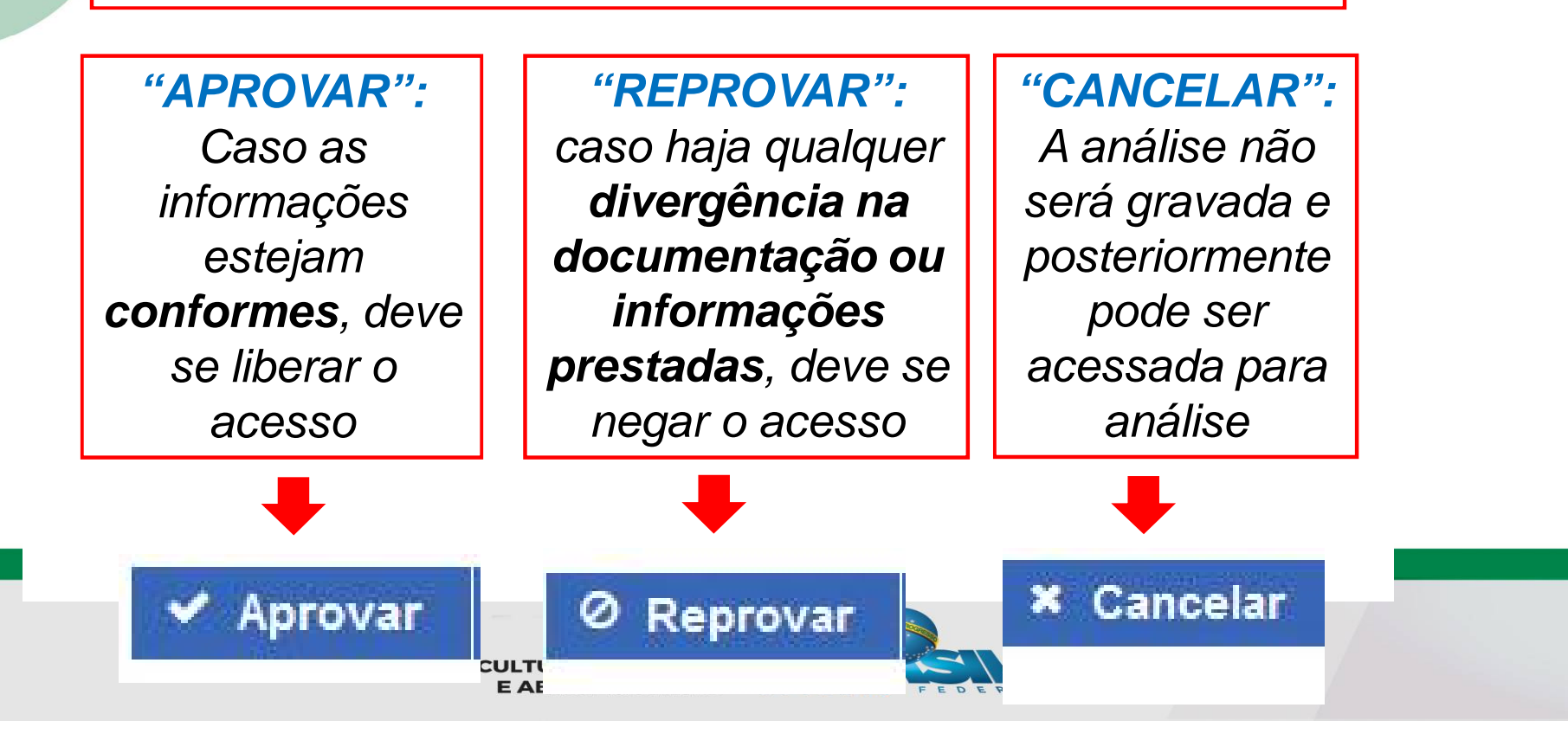

## Reprovação

 Caso tenha sido Reprovado o acesso, o usuário deve Solicitar novamente(1°), preenchendo o de novo o "Formulário Complementar" (2°)

| G                      | A-SIG                                   | SIF                                  |                    |                                                |   |
|------------------------|-----------------------------------------|--------------------------------------|--------------------|------------------------------------------------|---|
| v.364 - PG/<br>rocesso | A / Sistema de Inform<br>Administrativo | nações Gerenciais do SIF<br>Cadastro |                    |                                                |   |
|                        | Gestão de Aces                          | sso                                  | 10                 |                                                |   |
|                        |                                         | Solicitação de Acesso Extern         | 10                 | <b>2</b> °                                     |   |
|                        |                                         |                                      |                    |                                                |   |
|                        |                                         |                                      | <b>Q</b> Consultar | 🕼 Preencher formulário complementar 🛛 🥒 Limpar | 1 |
|                        |                                         |                                      |                    |                                                |   |
|                        |                                         | MINISTÉ                              |                    |                                                |   |

## Aprovação

E-mail enviado pelo Sistema com o Resultado da Análise Solicitação Aprovada Entrada

Portal Sistemas <portalsistemas@agricultura.gov.br>

 para mim 
 Prezado usu&#225;rio,
 A sua solicita&#231;&#227;o foi aprovada com sucesso.
 Atenciosamente,
 Gestor de Controle de Libera&#231;&#227;o de Acesso Externo respons&#225;vel pela avalia&#231;&#227;o

 O Usuário deve acessar a PGA e terá acesso as funcionalidades de Registro, na aba "Processo"

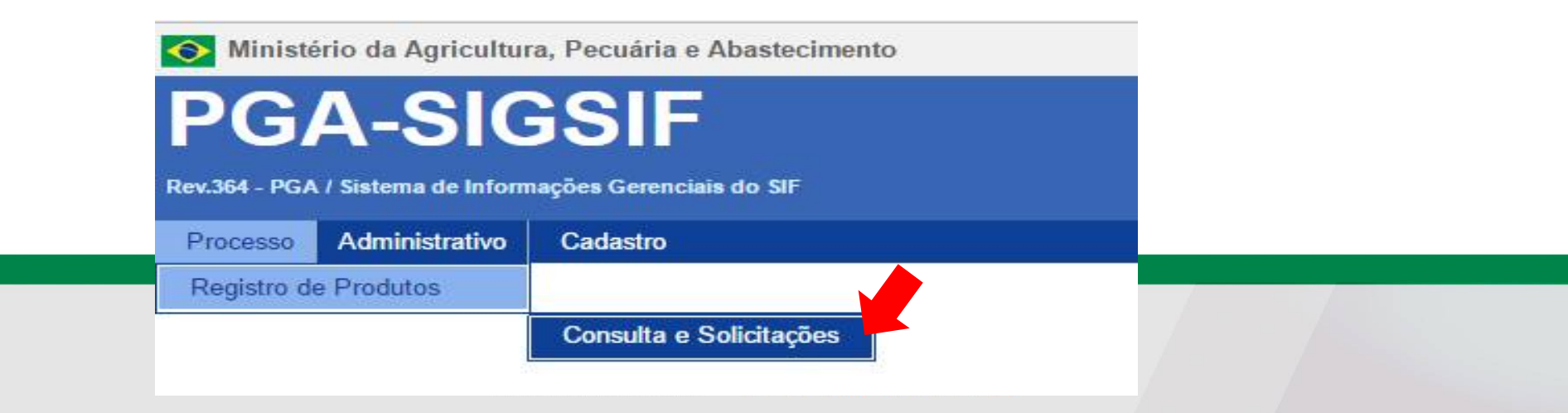

# Consulta de solicitação de registro de produto

| <ul> <li>Informativo da solicitação / Produto registra</li> </ul> | ado     |                                           |              |                     |                         |          |  |
|-------------------------------------------------------------------|---------|-------------------------------------------|--------------|---------------------|-------------------------|----------|--|
| bito de inspeção ()                                               |         | Nº Controle/Registro do Estabelecimento 🜖 | CNPJ / CPF 🐧 | CNPJ/CPF 🟮          |                         |          |  |
| Razão social / Nome 🚯                                             |         | UF País                                   |              | Processo aprovação  | 0 ()                    | v        |  |
| Jenominação de venda 🚯                                            |         | Processo nº 👔<br>PRP.                     | Ĩ            | Número de registro  | o do produto 🚯          |          |  |
| Produto regulamentado 🚯                                           |         | Nome do Produto padronizado 🕄             |              | Categoria do produ  | Categoria do produto () |          |  |
| Tipo solicitação                                                  | ¥       | Situação solicitação                      |              | Situação do produto | o registrado            | <b>*</b> |  |
|                                                                   |         | Q Cons                                    | ultar        | + Novo              | 🥒 Limpa                 | ar       |  |
|                                                                   |         |                                           |              |                     |                         |          |  |
|                                                                   | Para Co | onsultar, dev                             | e se         | Pa                  | ra 🗧                    |          |  |
|                                                                   | preench | ner ao menos                              | s um 💧       | Solic               | itar                    |          |  |
|                                                                   |         | campo                                     | F            | REGIS               | STRO                    |          |  |

Ajuda

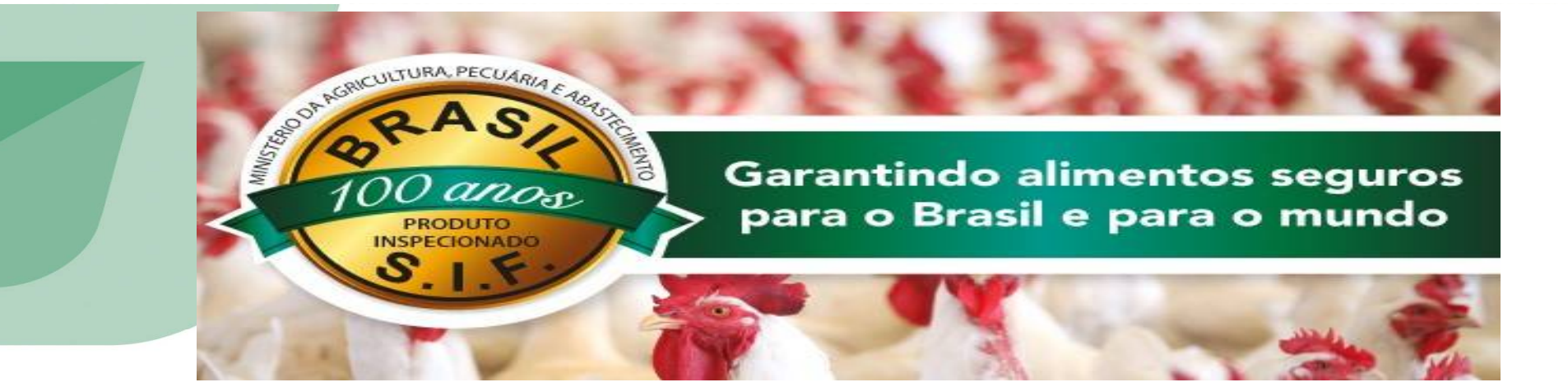

### **OBRIGADA!**

Divisão de Registro e Cadastro - DREC/CGI/DIPOA - SDA Ministério da Agricultura, Pecuária e Abastecimento <u>registro.dipoa@agricultura.gov.br</u> Tel: (61) 3218-2680

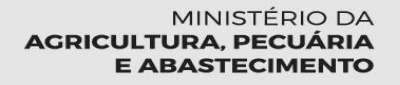